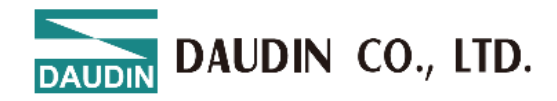

# **GRID X** Series GX-CL110 ProfiNet coupler with CoDeSys

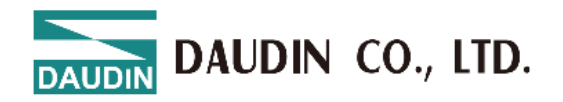

## 目錄

| 1. | Solution                      | 3  |
|----|-------------------------------|----|
|    | 1.1 Install "CoDeSys V3"      | 3  |
|    | 1.2 Create a new project      | 3  |
|    | 1.3 Add ProfiNet device       | 5  |
|    | 1.4 Add ProfiNet-Slave device | 8  |
|    | 1.5 Assign variables          | 10 |

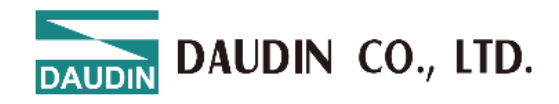

## **1.** Solution

## 1.1 Install "CoDeSys V3"

Download "CoDeSys V3.5 Patch 4" demo version, available on:

http://www.3s-software.com/index.shtml?en\_download

Start "setup.exe" and follow installation instructions.

Take care that both products "IDE" and "SoftPLC" will be installed.

## **1.2** Create a new project

Select "Menu -> File -> New Project..." or press [Ctrl] + N.

| 管 New Pro          | oject                                  |                     |                 |                     |                       | × |
|--------------------|----------------------------------------|---------------------|-----------------|---------------------|-----------------------|---|
| <u>C</u> ategories | i.                                     | <u>T</u> emplates   |                 |                     |                       |   |
|                    | ojects                                 | Empty project       | HMI project     | Standard<br>project | Standard<br>project w |   |
| A project co       | ontaining one device, one ap           | plication, and an e | empty implement | tation for PLC_     | PRG                   |   |
| <u>N</u> ame       | Untitled8                              |                     |                 |                     |                       |   |
| <u>L</u> ocation   | Location C:\Users\youdo.yu\Documents ~ |                     |                 |                     |                       |   |
|                    | OK Cancel                              |                     |                 |                     |                       |   |

Fig1.1 Create a new project

Select "Standard project" and assign name and storage folder.

Afterwards press button "OK"

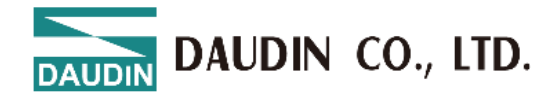

| Standard | Project                                                                                             |                                                                                                    | $\times$ |
|----------|----------------------------------------------------------------------------------------------------|----------------------------------------------------------------------------------------------------|----------|
|          | You are abou<br>objects withi<br>- One program<br>- A program F<br>- A cyclic task<br>- A reference | It to create a new standard project. This wizard will create the following<br>n this project:<br>mmable device as specified below<br>PLC_PRG in the language specified below<br>< which calls PLC_PRG<br>to the newest version of the Standard library currently installed. |          |
|          | Device                                                                                              | CODESYS Control Win V3 x64 (3S - Smart Software Solutions GmbH)                                                                                                    | ~        |
|          | PLC_PRG in                                                                                          | Ladder Logic Diagram (LD)                                                                                                    | ~        |
|          |                                                                                                    | OK Cancel                                                                                                    |          |

Fig1.2 Create a new project

Select "CoDeSys Control Win V3 x64" as target device and programming language for PLC\_PRG. Afterwards press button "OK".

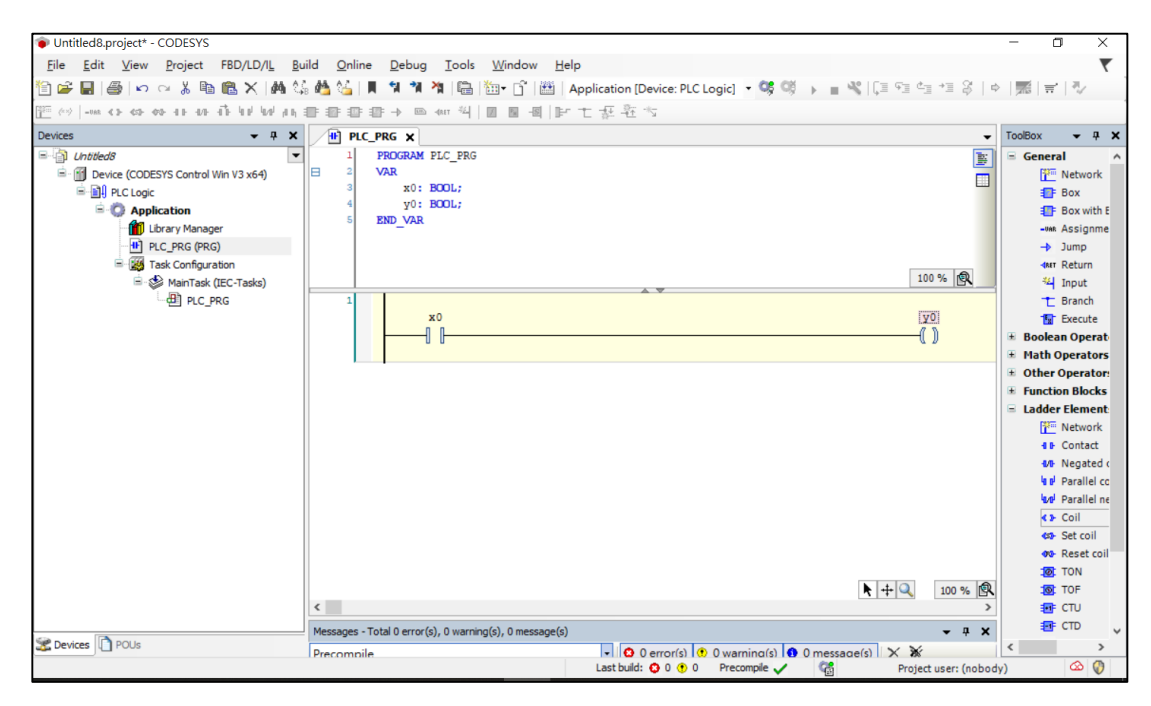

Fig1.3 Create a new project

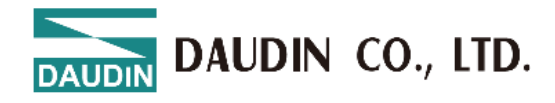

## **1.3 Add ProfiNet device**

Open background menu with a right mouse button click on "Device(CoDeSys

Control Win V3 x64)"

| 📦 Untitled8.project* - COI | DES  | /S                                        |     |                                                                                   | -   | ٥           | ×           |
|----------------------------|------|-------------------------------------------|-----|-----------------------------------------------------------------------------------|-----|-------------|-------------|
| <u>File Edit View Pro</u>  | ojec | t FBD/LD/I <u>L B</u> uild <u>O</u> nline | D   | ebug <u>I</u> ools <u>W</u> indow <u>H</u> elp                                    |     |             | ₹           |
| ති 🖬 🔚 🍯 🗠 🖼               | Ж    | 🖻 🛍 🗙 🗛 🌆 🐴 🗍 📗                           | 9   | 🎢 🎢   🛅   🛅 • 📅   🎬   Application [Device: PLC Logic] 🔹 🐝 🕬 🕟 🔳 🔏   🗊 🖅 🖆 👘 🌾   🔅 |     | B   글   카/  | . 1         |
| - 40 43 45 40 -            | Ð.   |                                           |     | > □ = = = = = = = = = = = = = = = = = =                                           |     |             |             |
| Devices                    |      | 🗕 🕂 🗶 🕂 PLC_P                             | RG  | × -                                                                               | Too | Box 👻       | ąχ          |
| Chtitled8                  |      | ▼ 1 P                                     | RO  | GRAM PLC_PRG                                                                      |     | General     | ^           |
| Device (CODESYS (          | Cont | rol Win V3 x64) 🛛 🖻 2 V                   | /AR | -0. 2001                                                                          |     | 🎦 Netw      | /ork        |
| PLC Logic                  | Ж.   | Cut                                       |     | x0: B00L;                                                                         |     | 🎫 Box       |             |
| = 🜍 Applica                | 6    | Сору                                      |     | VAR                                                                               |     | E Box       | with E      |
|                            | 2    | Paste                                     | Ī   | -                                                                                 |     | -UAR ASSI   | gnme        |
|                            | ×    | Delete                                    |     |                                                                                   |     | -> Jump     | ·           |
|                            |      | Pefectarian                               |     | 100 %                                                                             |     | - Ketu      | 2m          |
|                            |      | Netactoring                               |     |                                                                                   |     | T Bran      | ch          |
| Ę                          | 2    | Properties                                |     | x0 <u>y0</u>                                                                      |     | The Exec    | ute         |
| 8                          |      | Add Object                                | •   |                                                                                   | æ   | Boolean Op  | erat        |
| 6                          | 5    | Add Folder                                |     |                                                                                   | Œ   | Math Opera  | ators       |
|                            |      | Add Device                                |     |                                                                                   | ۰   | Other Oper  | ator        |
|                            |      | Update Device                             | -1  |                                                                                   |     | Function Bl | ocks        |
|                            | ĩ    | Edit Object                               |     |                                                                                   | 8   | Ladder Eler | nent        |
|                            |      | Edit Object With                          |     |                                                                                   |     | Tree Netw   | lork<br>act |
|                            |      | 5 10 0                                    | -   |                                                                                   |     | M Neg       | ated c      |
|                            |      | Edit IO mapping                           |     |                                                                                   |     | a Para      | llel cc     |
|                            |      | Import mappings from CSV                  |     |                                                                                   |     | And Para    | llel ne     |
|                            |      | Export mappings to CSV                    |     |                                                                                   |     | Coil        |             |
| 1                          | ×    | Online Config Mode                        |     |                                                                                   |     | ds Set o    | :oil        |
|                            |      | Enable SoftMotion                         |     |                                                                                   |     | 🐢 Rese      | t coil.     |
|                            |      | Reset Origin Device [Device]              |     |                                                                                   |     | TON         |             |
|                            |      | Simulation                                |     | × + ~ 100 % [N                                                                    |     |             |             |
| L,                         |      | Mercaner - Tot                            |     | error(e) () warning(e) () massana(e)                                              |     | E CTD       |             |
| Sevices Devices            |      | Dreas-mail-                               |     |                                                                                   | <   |             | >           |
|                            |      | Precomplie                                |     | Last build: 2 0 () 0 Precomple 🗸 🕼 Project user: (nobod                           | y)  | 0           |             |

Fig1.4 Add Profinet device

Select "Add Device ...".

| Loienet                                                                                                    |                    |                        |          |                |   |
|----------------------------------------------------------------------------------------------------|--------------------|------------------------|----------|----------------|---|
| Action                                                                                                    |                    | Undeks das tes         |          |                |   |
| Append device () Insert device (                                                                               |                    | Update device          |          |                | _ |
| String for a full text search                                                                                  | Vendor             | <all vendors=""></all> |          |                |   |
| Name<br>Fieldbuses<br>CANbus                                                                                   | Vendor             |                        | Version  | Description    |   |
| 🖶 – 🔐 EtherCAT<br>🖃 – 🎬 Ethernet Adapter                                                                       |                    |                        |          |                |   |
| Burdi EtherCAT     Burdi Ethernet Adapter     Burdi Ethernet     Ethernet     EtherNet/IP     Burdi Automation | 3S - Smart Softwar | re Solutions GmbH      | 3.5.16.0 | Ethernet Link. |   |

Fig1.5 Add ProfiNet device

Select "Ethernet" and press button "Add Device". Afterwards leave dialog with a click on button "Close".

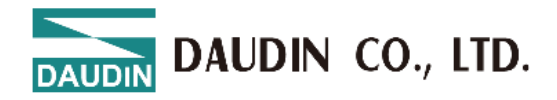

The wizard adds the ProfiNet device to control it.

| i Ethernet 🗙                |                                  |                                  |  |
|-----------------------------|----------------------------------|----------------------------------|--|
| General                     | Network interface                |                                  |  |
| Log                         | IP address                       | 192 . 168 . 0 . 1                |  |
| Status                      | Subnet mask                      | 255 . 255 . 255 . 0              |  |
| Ethernet Device I/O Mapping | Default gateway Adjust operating | 0 . 0 . 0 . 0<br>system settings |  |
| Ethernet Device IEC Objects |                                  |                                  |  |
| Information                 |                                  |                                  |  |
|                             |                                  |                                  |  |

Fig1.6 Add ProfiNet device

Press browse to select the network adapter. Make sure the gateway is active and the path to the soft plc is activated.

| Select Network Adapt                                                        | er                                                                                                    |                                                                                                    |
|-----------------------------------------------------------------------------|----------------------------------------------------------------------------------------------------|----------------------------------------------------------------------------------------------------|
| MAC address<br>B40EDE94585D<br>F02F74A35E2B<br>B60EDE945859<br>B40EDE945859 | Name<br>藍牙網路連線<br>乙太網路<br>'Device'WPF_{7D031008-3BDD-49B0-A52C-CEA3D657884E}<br>'Device'WPF_{0025F806-B98F-4003-B941-59F699CD658A} | Description<br>Bluetooth Device (Personal Area Network)<br>Intel(R) Ethernet Connection (10) I219-V<br>Microsoft<br>Microsoft |
|                                                                             |                                                                                                    | OK Abort                                                                                                    |

Fig1.7 Select Network Adapter

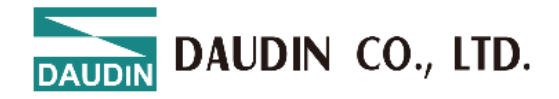

Open background menu with a right mouse button click on

#### "Ethernet(Ethernet)"

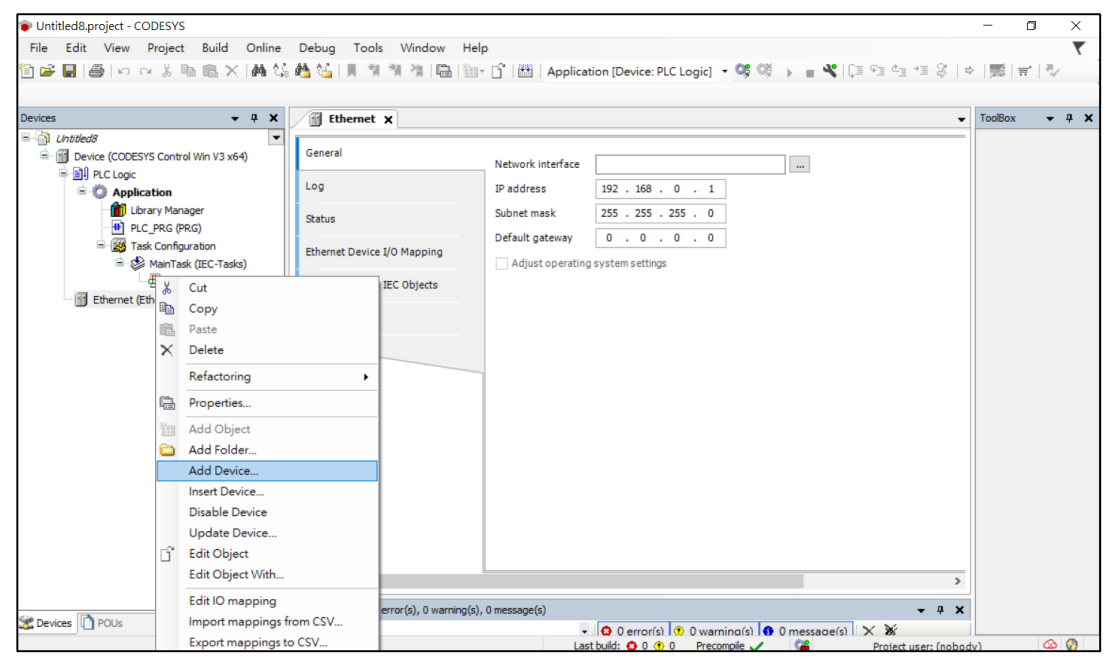

Fig1.8 Add Profinet device

#### Select "Add Device ..."

| Add Device                                                                          |                       |                        |           | >                      |  |  |  |  |
|-------------------------------------------------------------------------------------|-----------------------|------------------------|-----------|------------------------|--|--|--|--|
| ame PN_Controller                                                                   |                       |                        |           |                        |  |  |  |  |
| Action                                                                              |                       |                        |           |                        |  |  |  |  |
| Append device                                                                       | O Plug device O U     | Jpdate device          |           |                        |  |  |  |  |
| String for a full text search                                                       | Vendor                | <all vendors=""></all> |           | ~                      |  |  |  |  |
| Name                                                                                | Vendor                |                        | Version   | Description            |  |  |  |  |
| E- I Fieldbuses                                                                     |                       |                        |           |                        |  |  |  |  |
| 🗉 - 👄 EtherNet/IP                                                                   |                       |                        |           |                        |  |  |  |  |
| 🖅 💷 Modbus                                                                          |                       |                        |           |                        |  |  |  |  |
| 🖻 🛲 Profinet IO                                                                     |                       |                        |           |                        |  |  |  |  |
| 🗷 🛲 Profinet IO Device                                                              |                       |                        |           |                        |  |  |  |  |
| Profinet IO Master                                                                  |                       |                        |           |                        |  |  |  |  |
| PN-Controller                                                                       | 3S - Smart Software S | Solutions GmbH         | 3.5.16.40 | Profinet IO Controller |  |  |  |  |
| <                                                                                   |                       |                        |           | >                      |  |  |  |  |
| Group by category Display all versions (for experts only) Display outdated versions |                       |                        |           |                        |  |  |  |  |

#### Fig1.9 Add ProfiNet device

Select "PN-Controller" and press button "Add Device".

Afterwards leave dialog with a click on button "Close".

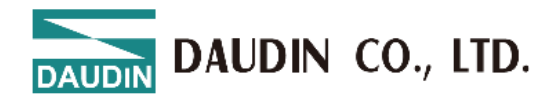

## **1.4 Add ProfiNet-Slave device**

Install GX-CL110 product GSDML.

| Untitled8.project* - CODESYS        |                                                                                                    | – o ×         |
|-------------------------------------|----------------------------------------------------------------------------------------------------|---------------|
| File Edit View Project Build Online | Debug     Tools     Window     Help                                                                                            | ▼<br>√" 〒 蒸 ¢ |
| Devices                             | Image: Stratus     Image: Stratus       Information     Port-OBE                                                               | • TooBox • 4  |
| < >> Sevices POUs                   | Messages - Total 1 error(s), 0 warning(s), 2 message(s) -<br>Profinet Profinet Latebald: 0 0 0 0 0 Procomole  Protect user for | ×             |

Fig1.10 Install GX-CL110 product GSDML.

Device Repository > Install > Select file

| <sub>3</sub> Device F    | Repository                                          |                 |         |                        |   | ×              |
|--------------------------|-----------------------------------------------------|-----------------|---------|------------------------|---|----------------|
| Location                 | System Repositor<br>(C:\ProgramData                 | y<br>\CODESYS\D | evices) |                        | ~ | Edit Locations |
| Installed D              | evice Descriptions                                  |                 |         |                        |   |                |
| String for               | a full text search                                  | La contra de    | Vendor  | <all vendors=""></all> | ~ | Install        |
| Name                     |                                                     | Vendor          | Version | Description            |   | Uninstall      |
| ₩ ∰ Fi<br>₩ ₩ ₽<br>₩ Ø S | ieldbuses<br>IMI devices<br>LCs<br>oftMotion drives |                 |         |                        |   | Details        |
|                          |                                                     |                 |         |                        |   | Close          |

Fig1.11 Install GX-CL110 product GSDML.

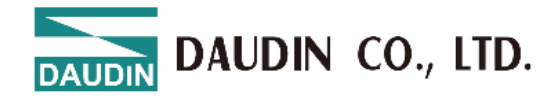

scan the device

| Untitled8.project* - CODESYS                              |                                                                                                    |            | -       | ٥       | ×          |
|-----------------------------------------------------------|----------------------------------------------------------------------------------------------------|------------|---------|---------|------------|
| File Edit View Project Build Online Debu                  | ug Tools Window Help                                                                                                  |            |         |         | ₹          |
| 🖹 🛩 🖬 🕌 🗠 여 김 ங 🛍 🗙 🕌 🍇                                   | 🔓 📜 🧌 🦄 🦄 🛅 🛅 - 🗂 🕮   Application [Device: PLC Logic] 🔹 🧐 🌾 📄 💘 〔三 5일 4일 4일                                           | \$   ¢     |         | ≓'   ∛/ |            |
| Devices 🗸 🕂 🖬                                             | Ethernet PLC_PRG PN_Controller X Device                                                                               | -          | ToolBox | •       | <b>ф X</b> |
| Untitled8     Gen     Device (CODESYS Control Win V3 x64) | eral Station name controller                                                                                          |            |         |         |            |
| Application Over                                          | rview Default Slave IP Parameter                                                                                      |            |         |         |            |
| Ubrary Manager                                            | ology First IP address 192 . 168 . 1 . 2                                                                              |            |         |         |            |
| □ 📓 Task Configuration Med                                | Last IP address         192         168         1         254           Subnet mask         255         255         0 |            |         |         |            |
| PLC_PRG                                                   | 0 I/O Mapping Default gateway 0 . 0 . 0 . 0                                                                           |            |         |         |            |
| PN_Controller.CommCycle PNIC                              | 0 IEC Objects I/O Provider / Consumer Status                                                                          |            |         |         |            |
| Ethernet (Ethernet)                                       | Application stop>Substitute values                                                                                    |            |         |         |            |
| Stat                                                      | us Port Data                                                                                                    |            |         |         |            |
| Info                                                      | rmation Part-001 Pearetation/port                                                                                     |            |         |         |            |
|                                                           | Check Cable length Check MAU type                                                                                     |            |         |         |            |
|                                                           |                                                                                                    |            |         |         |            |
|                                                           |                                                                                                    |            |         |         |            |
|                                                           |                                                                                                    |            |         |         |            |
| <                                                         |                                                                                                    | >          |         |         |            |
| Messag                                                    | ges - Total 2 error(s), 0 warning(s), 7 message(s)                                                                    | <b>ч х</b> |         |         |            |
| Profin                                                    | et                                                                                                    | (nobody    | )       | 0       | 0          |

Fig1.12 Add ProfiNet-Slave device

Login with PLC.

Open background menu with a right mouse button click on

"PN-Controller(PN-Controller)"

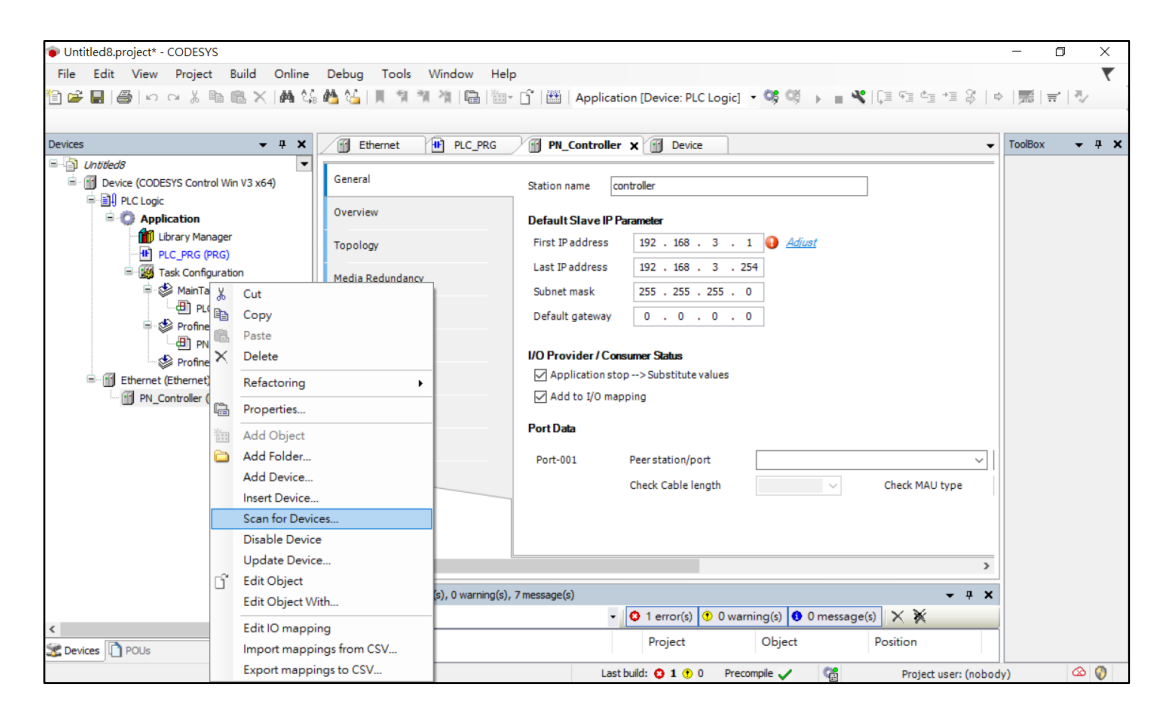

Fig1.13 Add ProfiNet-Slave device

Select "Scan for Device "

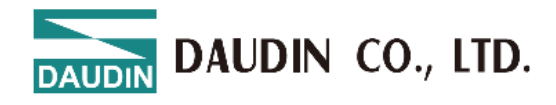

### **1.5** Assign variables

Choose the register card EtherCatI/O access. Assign variables to the different

modules.

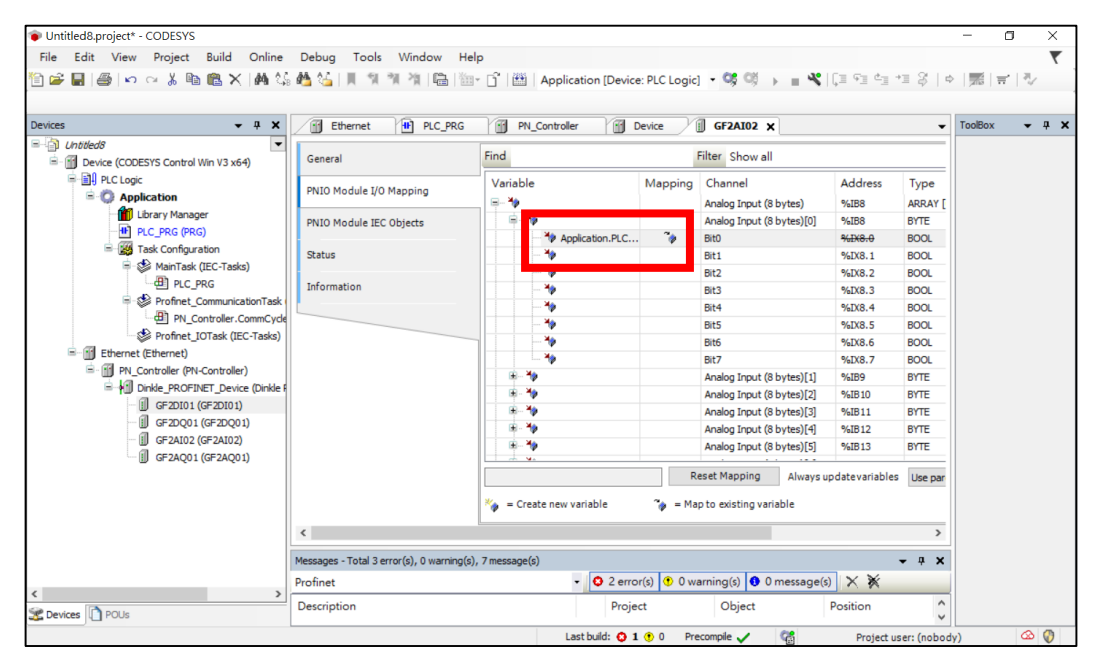

Fig1.14 Assign variables